### UNITED STATES DEPARTMENT OF AGRICULTURE

Farm Service Agency Washington, DC 20250

Web-Based Price Support Procedures and Common Functions for Grains, Oilseeds, and Rice 15-PS (Revision 2)

Amendment 2

Approved by: Deputy Administrator, Farm Programs

) iles Beam

# Amendment Transmittal

#### A Reason for Amendment

Subparagraphs 401 A, 404 A, 405 A, 410 B and 412 B have been amended to remove the reference to payment limitation.

| Page Control Chart |            |         |
|--------------------|------------|---------|
| ТС                 | Text       | Exhibit |
|                    | 7-1, 7-2   |         |
|                    | 7-5, 7-6   |         |
|                    | 7-9, 7-10  |         |
|                    | 7-21, 7-22 |         |
|                    | 7-23       |         |

.

#### Part 7 Interim Process

#### 400 General Information

#### A Overview

The eLDP software has not been fully updated to accommodate the mandates of the 2014 Farm Bill.

The eLDP software continues to use "person" rules that applied under 1-PL provisions so it is not designed to use direct attribution rules in 5-PL. Efforts are underway to modify this process to use the applicable rules but a projected release date has not yet been defined.

Although these software applications do not fully comply with 5-PL rules, they can be used to compute the LDP amount, as applicable.

#### **B** Software Status

The eLDP software does not accommodate the direct attribution and payment limitation rules under 5-PL provisions. Software enhancements are ongoing; however a temporary solution is needed for any crop where a market gain or LDP is applicable.

To meet the 2014 Farm Bill mandatory requirements, the eLDP software has been modified to process LDP payments regardless of eligibility to generate the full payment.

#### **C** Payment Processing

MLG/LDP amounts recorded in the system are processed every 15 minutes between 6 a.m. and 7 p.m. central time.

Note: See 9-CM for information for accessing the Common Payment Reports System

The LDP Interim Process is a web-based system developed to record LDP amounts so that the applicable eligibility \* \* \* provisions can be applied until the applicable systems can be enhanced.

# **B** Accessing LDP Interim Process

Access the LDP Interim Process from the FSA Intranet Application Page:

- CLICK "G-O"
- CLICK "LDP Interim Loan Deficiency Payment Attribution"
- CLICK "Logon" to display the eAuthentication Login Screen
- enter user ID and password or login using LincPass.

The Market Gain Screen will be displayed.

**Note:** Currently County Offices are the only authorized users to enter LDP payment information in the Interim Process.

The Enter a New Loan Number Screen allows the user to specify the:

- loan number associated with the market gain
- commodity associated with the market gain.

#### **B** Example of Enter a New Loan Number Screen (Continued)

Following is an example of the Enter a New Loan Number Screen.

| USDA United States Department of Ag | griculture       | 0                    |                                   |
|-------------------------------------|------------------|----------------------|-----------------------------------|
| Farm Service Age                    | ency             |                      | MAL Market Gain (MG)              |
|                                     |                  |                      |                                   |
|                                     |                  |                      |                                   |
|                                     | MG Ho            | ne About FSA Help Co | ontact Us Exit MG Logout of eAuth |
| MG Menu<br>Welcome                  | Enter a new Loan | Number               |                                   |
| Role: County User                   | Year: 2014 Adm   | n State: Mississippi | Admin County: Coahoma             |
| Payments<br>Change State (County    |                  |                      |                                   |
| Main Menu                           | Producer:        |                      |                                   |
|                                     |                  |                      |                                   |
| Enter a new Loan Number             |                  | mber                 |                                   |
| Loan Number:                        |                  | er:                  |                                   |
|                                     |                  |                      |                                   |
| Select Commodity                    |                  |                      |                                   |
| Com                                 |                  | y: Commodity         |                                   |
|                                     |                  |                      |                                   |
|                                     | Continu          | 9                    |                                   |

# **C** Options and Corrective Actions

The following options are available on the Enter a New Loan Number Screen.

| Option       | Action                                                               |
|--------------|----------------------------------------------------------------------|
| Change       | Option on the left navigation menu allows the user to go back to the |
| State/County | Home Screen.                                                         |
| Main Menu    | Option on the left navigation menu allows the user to go back to the |
|              | Main Menu.                                                           |
| Continue     | Continues to the Record Calculated Payment Screen.                   |

### 403 Enter a New Loan Number Screen (Continued)

### C Options and Corrective Actions (Continued)

The following error messages may be displayed on the Enter a New Loan Number Screen if the data recorded does not meet the applicable validations. Users must correct these conditions before proceeding to the next applicable screen.

| Error Message                                                                                     | Corrective Action                                                                          |
|---------------------------------------------------------------------------------------------------|--------------------------------------------------------------------------------------------|
| A Loan Number selection is required                                                               | Ensure the loan number has been entered.                                                   |
| A Commodity selection is required                                                                 | Ensure the commodity was selected from the drop-<br>down list.                             |
| Loan Numbers can contain letters<br>and numbers only. No spaces or<br>special characters allowed. | Correct the loan number by removing the spaces and/or special characters, such as hyphens. |

#### 404 Record a Calculated Payment Screen

#### A Overview

The Record a Calculated Payment Screen allows the user to record information about the market gain associated with the selected producer and loan repayment.

**Important**: The amount recorded on this screen should be the full market gain before any eligibility \* \* \* reductions are applied. The attribution process will compute the required reductions.

The interim MLG/CCE/LDP attribution process has been developed to:

- run through the applicable eligibility certifications/determinations
- •\*--attribute amounts to the payment entity and members.--\*

# **B** Action

County Offices shall process the LDP through the Interim Process according to the following table.

| Step | Action                                                                                                    |                                                                                                    |  |
|------|----------------------------------------------------------------------------------------------------|----------------------------------------------------------------------------------------------------|--|
| 1    | Process the application according to Part 5.                                                                                             |                                                                                                    |  |
|      | Screen print the calculated LDP to be issued to document the amount that will be entered in the Interim Market Gain Attribution process. |                                                                                                    |  |
|      | Complete the payment in eLDP, but do not certify and sign the payment in NPS.                                                            |                                                                                                    |  |
|      | Note: If the LDP was erroneo that all or part of the market ga Part 6.                                                                   | usly certified and signed and it is later determined<br>in is ineligible, correct the application according to                                                           |  |
| 2    | Access the Interim Loan Deficiency Payment process and record the LDP according to paragraph 402.                                        |                                                                                                    |  |
| 3    | Review the Submitted Payment Report in the Common Payment Reports System according to 9-CM and paragraph 405.                            |                                                                                                    |  |
|      | IF the Submitted Payment                                                                                                    |                                                                                                    |  |
|      | <b>Report indicates the</b>                                                                                                    |                                                                                                    |  |
|      | following in the "Reduced                                                                                                    |                                                                                                    |  |
|      | Payment" column for the                                                                                                    |                                                                                                    |  |
|      | producer                                                                                                    | THEN                                                                                                    |  |
|      | "No"                                                                                                    | <ul> <li>the producer is eligible to receive the full LDP</li> <li>County Offices shall certify and sign the payment in NPS.</li> </ul>                                  |  |
|      | "Yes"                                                                                                    | <ul> <li>the producer is not eligible to receive the LDP or a portion of the LDP based on the information currently in the system</li> <li>proceed to step 4.</li> </ul> |  |

# 405 Reviewing LDP Payment Results (Continued)

# **B** Action (Continued)

| Step | Action                                                                                                    |                                                         |
|------|----------------------------------------------------------------------------------------------------|---------------------------------------------------------|
| 4    | The producer will be listed on the Nonpayment Report with the exact reason for                                                                             |                                                         |
|      | ineligibility.                                                                                                    |                                                         |
|      | Note: The interim process runs on a 15 minute timer, but the process for the                                                                               |                                                         |
|      | Nonpayment Report only runs nightly. County Offices shall wait until the                                                                                   |                                                         |
|      | next business day to determine the reason for the ineligible condition unless it<br>can be determined by manually reviewing the producer subsidiary files. |                                                         |
|      | IF the condition listed on                                                                                                    |                                                         |
|      | the Nonpayment Report                                                                                                    |                                                         |
|      | is                                                                                                    | THEN                                                    |
|      | valid and the producer is not                                                                                                    | proceed to subparagraph B.                              |
|      | eligible for the LDP                                                                                                    |                                                         |
|      | invalid and the system needs                                                                                                    | correct the applicable system based on all eligibility  |
|      | producer's eligibility                                                                                                    | documentation on me.                                    |
|      | F                                                                                                    | The payment will reprocess during the next night's      |
|      |                                                                                                    | batch process and steps 3 and 4 can be repeated by      |
|      |                                                                                                    | reviewing the Submitted Payment and Nonpayment          |
|      |                                                                                                    | Reports.                                                |
|      |                                                                                                    |                                                         |
|      |                                                                                                    | <b>Note:</b> Because the nonpayment process is not real |
|      |                                                                                                    | information to ansure the entire record is              |
|      |                                                                                                    | undeted correctly for the producer. This will           |
|      |                                                                                                    | prevent further delays with processing the LDP          |
|      |                                                                                                    | prevent further delays with processing the LDP.         |

# 410 Handling Partially Ineligible LDP's (Continued)

# **B** Action

County Offices shall process partially ineligible LDP's through the Interim Process according to the following table.

| Step | Action                                                                                         |                                                                            |  |  |
|------|------------------------------------------------------------------------------------------------|----------------------------------------------------------------------------|--|--|
| 1    | Manually create a new receivable in NRRS using the code "XXLDPCOMM" (where                     |                                                                            |  |  |
|      | "XX" is the fiscal year and                                                                    | 'COMM" is the commodity).                                                  |  |  |
|      | <b>Example:</b> "16LDPCORN"                                                                    | Example: "16I DPCORN"                                                      |  |  |
|      |                                                                                                |                                                                            |  |  |
|      | Note: See Exhibit 4 for the                                                                    | e commodity abbreviations to replace "COMM".                               |  |  |
| 2    | On the New Receivable Page, enter the following.                                               |                                                                            |  |  |
|      | Field                                                                                          | Data Entered                                                               |  |  |
|      | Date of Indebtedness                                                                           | Date in mm/dd/yyyy format.                                                 |  |  |
|      | Budget Fiscal Year                                                                             | Fiscal year of the LDP.                                                    |  |  |
|      | State/County                                                                                   | State and county codes where the LDP is administered.                      |  |  |
|      | Program Amount                                                                                 | Enter ineligible LDP amount.                                               |  |  |
|      | Discovery Code                                                                                 | "Program Operations".                                                      |  |  |
|      | Basis Code                                                                                     | Select 1 of the following:                                                 |  |  |
|      |                                                                                                | (0)                                                                        |  |  |
|      |                                                                                                | <ul> <li>Noncompliance with Program Requirements</li> <li>* * *</li> </ul> |  |  |
|      |                                                                                                | "Program Earnings Exceeded"                                                |  |  |
|      |                                                                                                | • "Receivable Generated due to Eligibility Issues".                        |  |  |
|      | Reference Type                                                                                 | LD – Loan Deficiency.                                                      |  |  |
|      | Reference Number                                                                               | LDP Number.                                                                |  |  |
| 3    | In the "remarks" section, enter the reason for creating a receivable. Complete the receivable. |                                                                            |  |  |
| 4    | Certify and sign the payment in NPS.                                                           |                                                                            |  |  |
|      | Note: Users may need to click "Reset Payment Process" to ensure the receivable is              |                                                                            |  |  |
|      |                                                                                                |                                                                            |  |  |
|      | offset.                                                                                        |                                                                            |  |  |

# 411 Handling 100 Percent Ineligible LDP's

## A Overview

When a producer is determined to be ineligible for the full LDP before it has been certified and signed in NPS, the LDP should be deleted.

Complete the process according to the following if **both** of the following apply:

- the amount listed on the Nonpayment Report is equal to the LDP amount sent to NPS
- County Office has verified the producer ineligible reason listed on the Nonpayment Report is valid and the producer is not eligible for the full LDP.

## **B** Action

LDP applications that are 100 percent ineligible shall be deleted in both the eLDP system according to paragraph 304 **and** the Interim Process according to paragraph 408.

When the LDP has been certified and signed in NPS and is later determined to be ineligible (partial or 100 percent), a manual receivable must be established.

# **B** Action

County Offices shall process ineligible LDP's that have been certified and signed according to the following table.

| Step | Action                                                                                      |                                                       |  |
|------|---------------------------------------------------------------------------------------------|-------------------------------------------------------|--|
| 1    | Manually create a new receivable in NRRS using the code "XXLDPCOMM"                         |                                                       |  |
|      | (where "XX" is the fiscal year and "COMM" is the commodity).                                |                                                       |  |
|      | Example: "161 DPCOR                                                                         | NI <sup>,</sup>                                       |  |
|      |                                                                                             |                                                       |  |
|      | <b>Note</b> : See Exhibit 4 for the commodity abbreviations to replace "COMM".              |                                                       |  |
| 2    | On the New Receivable S                                                                     | Screen, enter the following:                          |  |
|      | Field                                                                                       | Data Entered                                          |  |
|      | Date of Indebtedness                                                                        | Date in mm/dd/yyyy format.                            |  |
|      |                                                                                             |                                                       |  |
|      | Budget Fiscal Year                                                                          | Fiscal year of the LDP.                               |  |
|      | State/County                                                                                | State and county codes where the LDP is administered. |  |
|      | Program Amount                                                                              | Enter ineligible LDP amount.                          |  |
|      | Discovery Code                                                                              | "Program Operations".                                 |  |
|      | Basis Code                                                                                  | Select 1 of the following:                            |  |
|      |                                                                                             |                                                       |  |
|      |                                                                                             | • "Noncompliance with Program Requirements"           |  |
|      |                                                                                             | <ul> <li>"Program Farnings Exceeded"</li> </ul>       |  |
|      |                                                                                             | • "Receivable Generated due to Eligibility Issues".   |  |
|      | Reference Type                                                                              | LD – Loan Deficiency.                                 |  |
|      | Reference Number                                                                            | LDP Number.                                           |  |
|      | Date of Indebtedness                                                                        | Date in mm/dd/yyyy format.                            |  |
| 3    | In the "remarks" section, enter the reason for creating a receivable. Complete the          |                                                       |  |
|      | receivable.                                                                                 |                                                       |  |
| 4    | Notify the producer of overpayment according to 64-FI.                                      |                                                       |  |
| 5    | If the producer is only partially ineligible, do <b>not</b> delete the LDP from the Interim |                                                       |  |
|      | *Process because the eligible amount must be attributed to the payment entity               |                                                       |  |
|      | and members*                                                                                |                                                       |  |

•